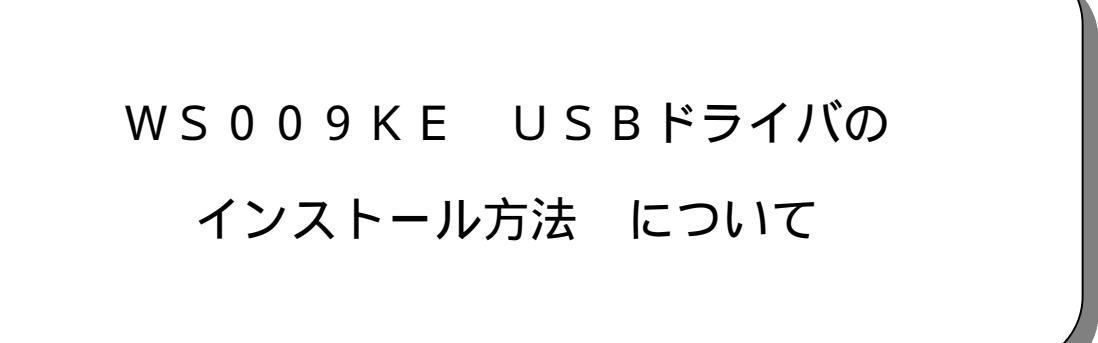

# 【目次】

| 1.  | はじめに                                  | . 2 |
|-----|---------------------------------------|-----|
| 1.1 | 環境について                                | . 2 |
| 2.  | Microsoft(R) Windows(R) Vista をご利用の場合 | . 2 |
| 2.1 | USB ドライバのインストール                       | . 2 |
| 2.2 | デバイスの接続                               | . 8 |
| 2.3 | USB ドライバのアンインストール                     | . 9 |
| 3.  | Windows XP/2000 をご利用の場合               | 14  |
| 3.1 | USB ドライバのインストール                       | 14  |
| 3.2 | デバイスの接続                               | 17  |
| 3.3 | USB ドライバのアンインストール                     | 19  |

## 1. はじめに

1.1 環境について

| WS009KE U       | JSB ドライバ (バージョン 1.03)                |
|-----------------|--------------------------------------|
|                 | indows Vista Home Basic/Home Premium |
|                 | Windows XP Home Edition/Professional |
| Wind            | ows 2000 Professional に対応しています。      |
|                 | Macintosh <mark>には対応していません。</mark>   |
| WS009KE ユーティリティ | を使用して、WS009KE とパソコン間のデータ送受信を行う場合、    |
| ; および、ファームウェア   | の更新を行う場合は、あらかじめパソコンに WSOO9KE USB ドラ  |
| イバをインストールする     | 必要があります。                             |

- \* お使いのパソコンに、古いバージョンの USB ドライバ、ユーティリティがインストールされている場合は、古いバージョンの USB ドライバ、ユーティリティを削除してから、本 USB ドライバ、ユーティリティをインストールしてください。
- 2. Microsoft(R) Windows(R) Vista をご利用の場合
  - ・ USB ドライバは Windows Vista Home Basic/Home Premium に対応しております。
  - ・画面表示は一例です。お使いのパソコンの環境設定等によっては、表示が異なる場合があります。
  - ・ すべてのパソコンでの動作を保証するものではありません。
- 2.1 USB ドライバのインストール

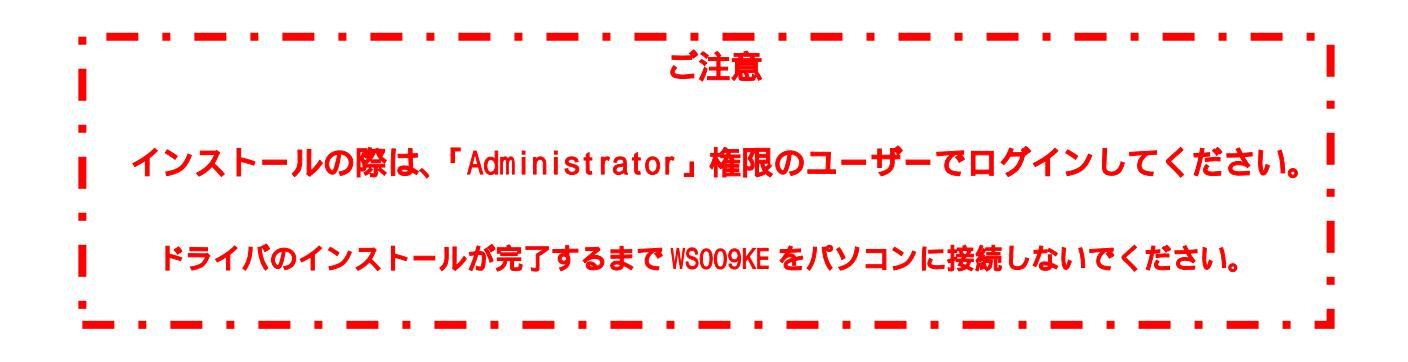

USB ドライバのインストール方法について

ダウンロードした WS009KE USB ドライバファイル (WS009KE\_usb1380\_win.exe)を ダブルクリックします。 (図 2.1-1)

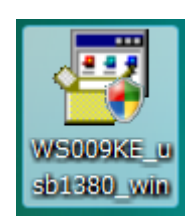

図 2.1-1 ダウンロードした USB ドライバファイル

Windows Vistaのユーザアカウント制御によって、次の画面が表示される場合があります。 [許可]をクリックします。(図 2.1-2)

| ユーザー アカウント制御                                               | x  |
|------------------------------------------------------------|----|
| 記識できないプログラムがこのコンピュータへのアクセスを要求してい                           | ます |
| 発行元がわかっている場合や以前使用したことがある場合を除き、このプロク<br>ラムは実行しないでください。      | 7  |
| WS009KE_usb1380_win.exe<br>認識できない発行元                       |    |
| キャンセル<br>このプログラムの発行元も目的もわかりません。                            |    |
| ◆許可(A)<br>このプログラムを信用します。発行元がわかっているか、このプログラムを以前使用したことがあります。 |    |
| <ul> <li>✓ 詳細(D)</li> </ul>                                |    |
| ユーザー アカウント制御は、あなたの許可なくコンピュータに変更が適用され<br>のを防ぎます。            | เส |

図 2.1-2 ユーザー アカウント制御

USB ドライバのインストールを開始する場合は[はい]をクリックします。(図 2.1-3)

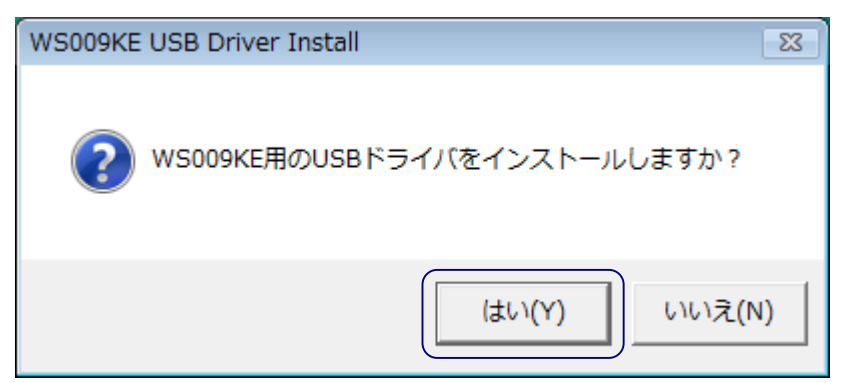

図 2.1-3 インストールの確認

画面の表示に従って、USB ドライバをインストールします。

インストールの準備画面表示後、USB ドライバの InstallSheild ウィザードが起動されます。 [次へ] をクリックします。(図 2.1-4)

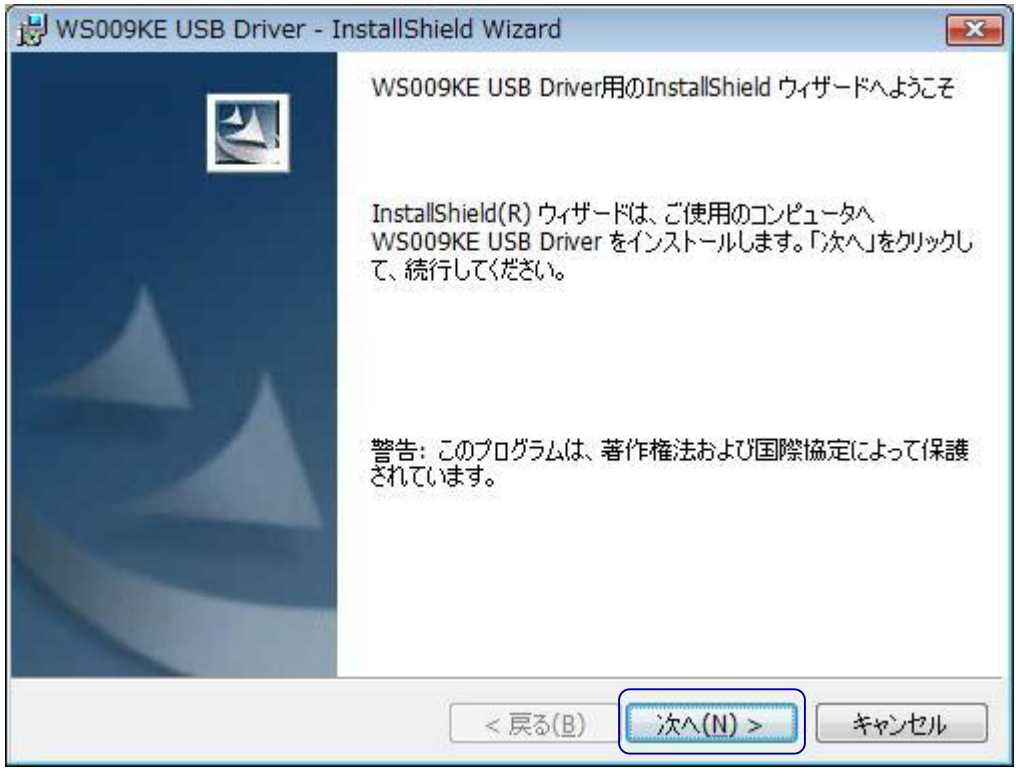

図 2.1-4 インストール準備

インストール先のフォルダを変更する場合は、[変更]をクリックして、インストール先を変更します。 インストール先を確認して[次へ]をクリックします。(図 2.1-5)

| 岸 WS009k                 | KE USB Driver - InstallShield Wizard                                                | × |
|--------------------------|-------------------------------------------------------------------------------------|---|
| インストール<br>このフォル<br>ンストーノ | レ先のフォルダ<br>レダにインストールする場合は、「次へ」をクリックしてください。 別のフォルダにイ<br>ルする場合は、「変更」をクリックします。         |   |
|                          | WS009KE USB Driver のインストール先:<br>C:¥Program Files¥KES¥WS009KE_Driver¥ 変更( <u>C</u> ) |   |
| InstallShield -          | < 戻る( <u>B</u> ) (Xへ(N) > キャンセル                                                     |   |

図 2.1-5 フォルダ選択

インストールをクリックします。(図 2.1-6)

| 记 WS009KE USB Driver – InstallShield Wizard                                       | K |
|-----------------------------------------------------------------------------------|---|
| プログラムをインストールする準備ができました<br>ウィザードは、インストールを開始する準備ができました。                             |   |
| インストールの設定を参照したり変更する場合は、「戻る」をクリックしてください。「キャンセル」をク<br>リックすると、ウィザードを終了します。<br>現在の設定: |   |
| セットアップ タイプ:                                                                       |   |
| インストール先フォルダ:<br>C:¥Program Files¥KES¥WS009KE_Driver¥                              |   |
| ユーザ情報:<br>名前:<br>会社:                                                              |   |
| InstallShield                                                                     | ] |

図 2.1-6 インストール

インストールが開始され、Windows セキュリティが表示されます。

[このドライバソフトウエアをインストールします]をクリックします。(図 2.1-7)

| ドラ | イバ ソフトウェアの発行元を検証できません                                                                                                    |
|----|----------------------------------------------------------------------------------------------------|
|    | このドライバ ソフトウェアをインストールしません(D)                                                                                                    |
|    | お使いのデバイス用の、更新されたドライバ ソフトウェアが存在するか<br>うか製造元の Web サイトで確認してください。                                                                               |
| •  | このドライバ ソフトウェアをインストールします(I)<br>製造元の Web サイトまたはディスクから取得したドライバ ソフトウェン<br>のみインストールしてください。その他のソースから取得した署名のない<br>フトウェアは、コンピュータに合実を及ぼしたり、情報を答んだりする |
|    | 性があります。                                                                                                    |

図 2.1-7 Windows セキュリティ

デバイスの接続画面が表示されたら[OK]をクリックします。(図 2.1-8)

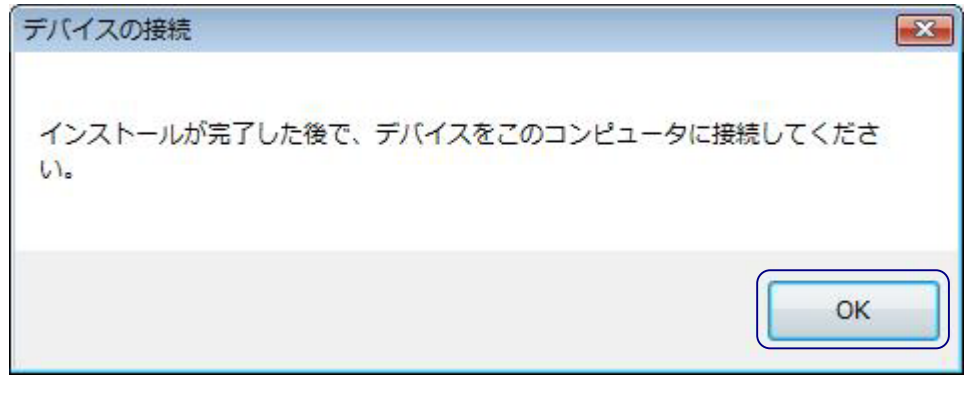

図 2.1-8 デバイスの接続

\* 補足 \*

パソコンの環境によっては、「デバイスの接続」画面が前面に表示されないことがあります。 その場合、タスクトレイにアイコンが表示されています。(図 2.1-9)

| 380_win | 👸 WS009K        | E USB Driver - Insta                 | allShield Wizard                |            |
|---------|-----------------|--------------------------------------|---------------------------------|------------|
|         | WS009KE<br>選択した | USB Driver をインストー<br>プログラム機能をインスト・   | -ルしています<br>ールしています。             |            |
|         | P               | InstallShield ウィザート<br>す。しばらくお待ちください | には、WS009KE USB Driver をイン<br>い。 | ストールしていま   |
|         |                 | ステータス:                               |                                 |            |
|         |                 |                                      |                                 |            |
|         |                 |                                      |                                 |            |
|         |                 |                                      |                                 |            |
|         | InstallShield - |                                      |                                 |            |
|         |                 |                                      | < 戻る(B) 次へ(I                    | N) > キャンセル |

図 2.1-9 デバイスの接続

\* タスクトレイの「デバイスの接続」アイコンをクリックすると、「図 2.1-8 デバイスの接続」 が表示されます。 [完了]をクリックして、インストールを完了します。(図 2.1-10)

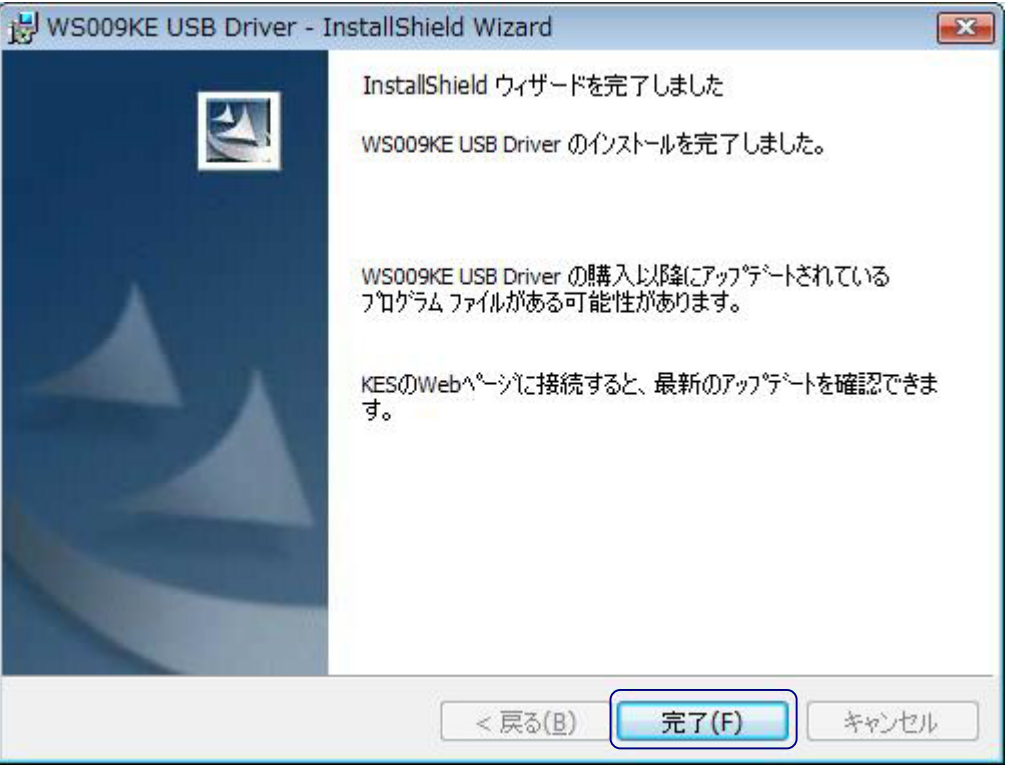

### 図 2.1-10 インストール完了

2.2 デバイスの接続

USB ドライバをインストール後、初めに WS009KE を接続するとき、ドライバが組み込まれます。

WS009KEの電源を入れ、付属の USB ケーブルで、パソコンと接続します。

タスクバー上に「デバイスドライバのインストール」が表示されます。(図 2.2-1) (クリックしなくても、ドライバの組み込み自動的に行われます。)

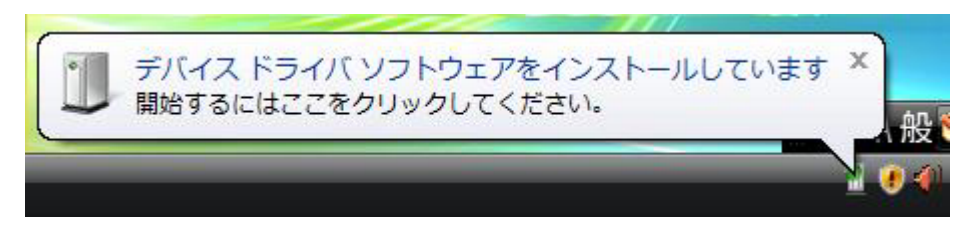

図 2.2-1 デバイスドライバのインストール

バルーンをクリックした場合は、「インストール」画面が表示されます。(図2.2-2) 「閉じる」をクリックします。

| 🔰 ドライバ ソフトウェアのイン | ストール 💌          |
|------------------|-----------------|
| WS009KE インストール   |                 |
| このデバイスのソフトウェアは   | 正しくインストールされました。 |
| WS009KE          | 使用する準備ができました    |
|                  |                 |
|                  |                 |
|                  |                 |
|                  | (J)のU(C)        |

図 2.2-2 デバイスドライバのインストール 完了

自動インストールが完了すると、タスクバー上にバルーンが表示されます。(図2.2-3)

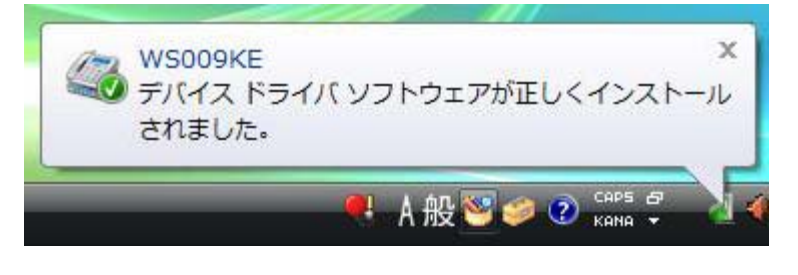

図 2.2-3 デバイスドライバのインストール 完了

2.3 USB ドライバのアンインストール

USB ドライバを、パソコンからアンインストールします

\* ご注意 \*

WS009KE を USB でパソコンに接続した状態でアンインストールを行ってください。

「スタート」 「コントロールパネル」の順にクリックし、

プログラムの「プログラムのアンインストール」をクリックします。(図 2.3-1)

|                                              | ₹JL ►                                                           | ۹ (* <del>)</del>                                                           |
|----------------------------------------------|-----------------------------------------------------------------|-----------------------------------------------------------------------------|
| <ul> <li>コントロールパネルホーム<br/>クラシック表示</li> </ul> | Sステムとメンテナンス<br>Windows の間胞<br>バックアップの作成                         | ユーザー アカウント<br>・<br>・<br>・<br>・<br>・<br>・<br>・<br>・<br>・<br>・<br>・<br>・<br>・ |
|                                              | セキュリティ<br>更新プログラムの確認<br>セキュリティ状態の確認<br>や<br>プログラムの評可            | テスクトップのカスタマイズ<br>テスクトップの背景の変更<br>配色の変更<br>画面の解像度の調整                         |
|                                              | キットワークとインターネット<br>インターネットへの接続<br>ネットワークの状態とタスクの表示<br>ファイルの共有の設定 |                                                                             |
| RE09.20                                      | ハードウェアとサウンド<br>CD または他のメディアの自動再生<br>ブリンタ<br>マウス                 | その他のオプション                                                                   |
| プログラムのアンインストー<br>ル<br>スタートアップ プログラムの<br>室里   | プログラム<br>プログラムのアンインストール<br>スタートアップ プログラムの変更                     |                                                                             |
|                                              |                                                                 |                                                                             |

図 2.3-1 コントロールパネル

「WS009KE USB Driver」を選択し、[アンインストール]をクリックします。(図2.3-2)

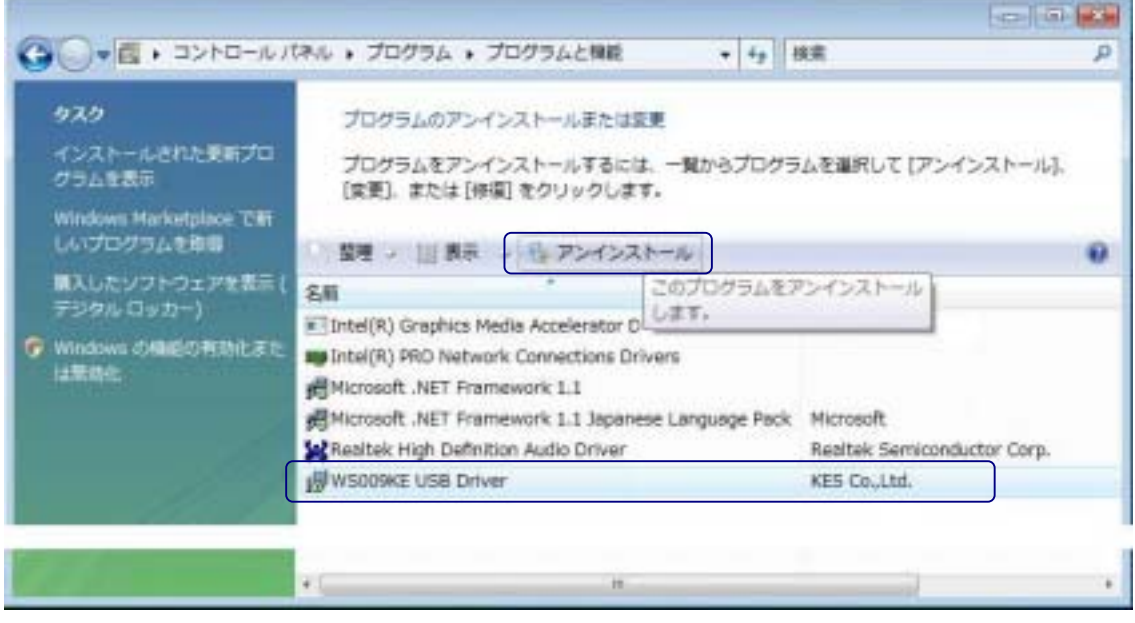

図 2.3-2 プログラムのアンインストール

USB ドライバのインストール方法について

アンインストールの確認画面が表示されます。[はい]をクリックします。(図2.3-3)

| プログラムと機能                     |                |  |  |
|------------------------------|----------------|--|--|
| WS009KE USB Driver をアンインストール | レしますか?         |  |  |
| □ 今後、このダイアログ ボックスを表示しない      | (はい(Y)) いいえ(N) |  |  |

図 2.3-3 プログラムと機能

ユーザーアカウント制御から、許可を求められることがあります [許可]をクリックします。(図 2.3-4)

| ユーザー アカウント制御                                         | X   |
|------------------------------------------------------|-----|
| 認識できないプログラムがこのコンピュータへのアクセスを要求してい                     | います |
| 発行元がわかっている場合や以前使用したことがある場合を除き、このプロ<br>ラムは実行しないでください。 | 7   |
| ■ 認識できない発行元                                          |     |
| ◆ キャンセル<br>このプログラムの発行元も目的もわかりません。                    |     |
| ◆許可(A)                                               |     |
| このプログラムを信用します。発行元がわかっているか、このプログラムを以前使用したことがあります。     | ∍   |
| <ul> <li>✓ 詳細(D)</li> </ul>                          |     |
| ユーザー アカウント制御は、あなたの許可なくコンピュータに変更が適用さ<br>のを防ぎます。       | na  |

図 2.3-4 プログラムのアンインストール

USB ドライバがアンインストールされます。(図 2.3-5)

| WS009                                                                                                    | KE USB Driver                                       |
|----------------------------------------------------------------------------------------------------|-----------------------------------------------------|
| 1                                                                                                    | Windows Iこ WS009KE USB Driver を設定しています。しばらくお待ちください。 |
| 必要な                                                                                                    | 情報を集めています…                                          |
| in the second second se | キャンセル                                               |

図 2.3-5 アンインストール

デバイスを完全に削除するために、デバイスマネージャーを確認します。

\*ご注意 \*

以下の操作は、WS009KEをUSBケーブルでパソコンに接続したまま行ってください。

「スタート」をクリックし、「コンピュータ」で右クリックします。

メニューから「プロパティ」をクリックします。(図 2.3-6)

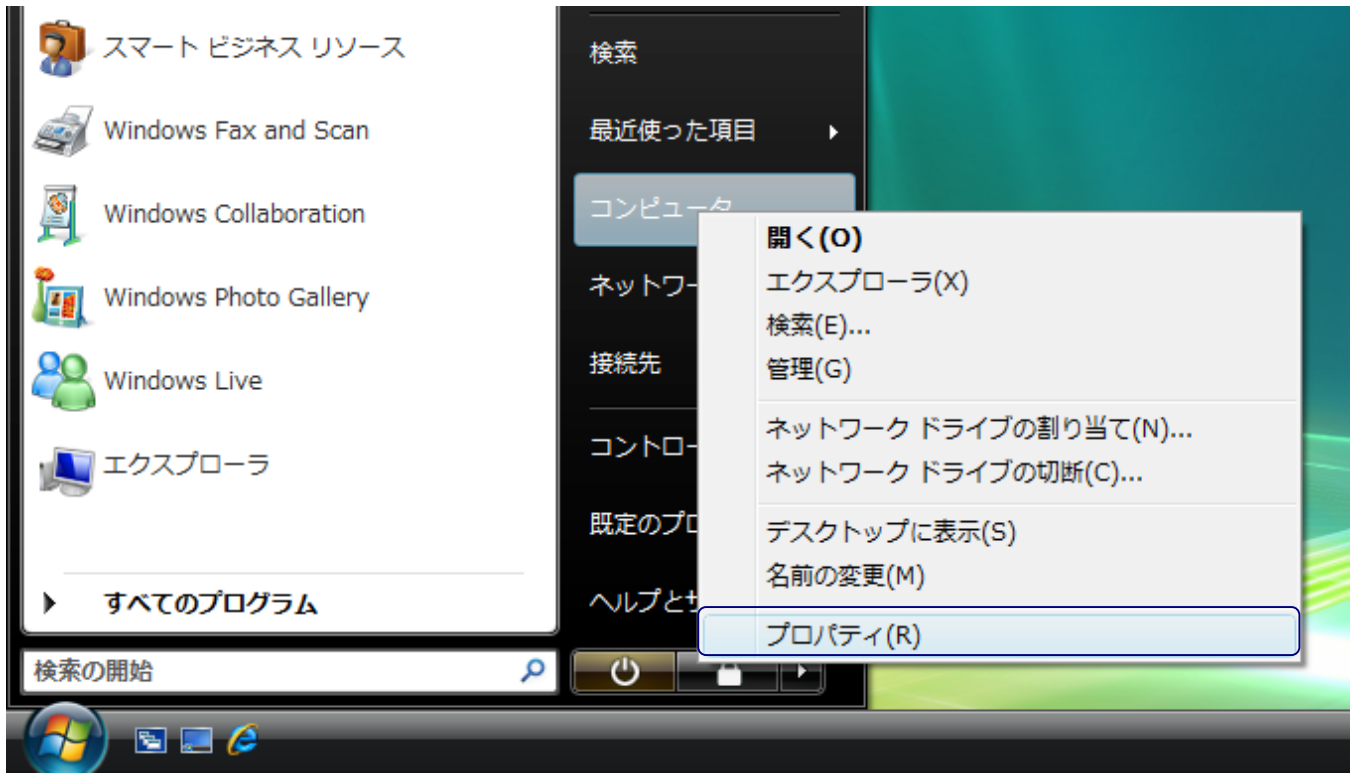

図 2.3-6 コンピュータのプロパティ

プロパティ画面の「タスク」から、「デバイスマネージャ(<u>M</u>)」をクリックします。(図2.3-7)

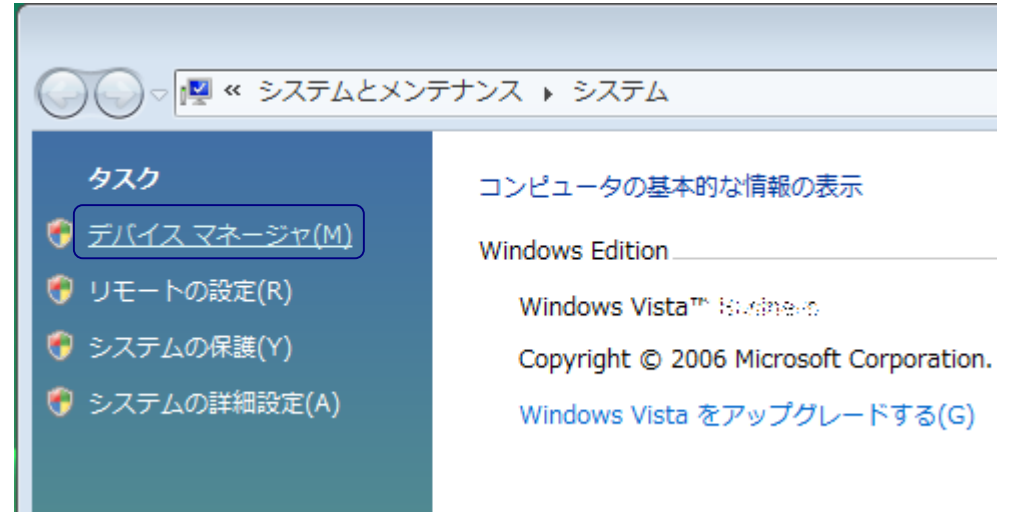

図 2.3-7 デバイスマネージャ

USB ドライバのインストール方法について

ユーザーアカウント制御が表示された場合は、[続行]をクリックします。(図2.3-8)

| ユーザー アカウント制御                                     |
|--------------------------------------------------|
| 🥐 続行するにはあなたの許可が必要です                              |
| あなたが開始した操作である場合は、続行してください。                       |
| Microsoft 管理コンソール<br>Microsoft Windows           |
| <ul> <li>ジ 詳細(D)</li> <li></li></ul>             |
| ユーザー アカウント制御は、あなたの許可なくコンピュータに変更が適用<br>されるのを防ぎます。 |

図 2.3-8 ユーザーアカウント制御

「モデム」の+をクリックし、「WS009KE」を右クリックして、

メニューから [削除 (<u>し</u>)] をクリックします。(図 2.3-9)

| ファイル(F) 操作(A) 表示(V) ヘルプ(H)    |
|-------------------------------|
|                               |
| USER-PC                       |
|                               |
|                               |
|                               |
| ■ 🚽 フロッピー ディスク ドライブ           |
| ⊕ 📲 フロッピー ドライブ コントローラ         |
| ■ ■ ポータブル デバイス                |
|                               |
| ■ 🖞 マウスとそのほかのポインティング デバイス     |
|                               |
| WS000222<br>ドライバ ソフトウェアの更新(P) |
|                               |
|                               |
|                               |
| ハードウェア変更のスキャン(A)              |
| 選択したデバイスのト プロパティ(R)           |

図 2.3-9 デバイスの削除

デバイスのアンインストール確認が表示されたら

「このデバイスのソフトウエアを削除する」をチェックして、[OK]をクリックします。(図2.3-10)

| デバイスのアンインストールの確認              | x |
|-------------------------------|---|
| WS009KE                       |   |
| 警告: システムからこのデバイスを削除しようとしています。 |   |
| ☑ このデバイスのドライバ ソフトウェアを削除する     |   |
| OK キャンセル                      |   |

図 2.3-10 デバイスの削除

以上でWS009KEのUSB Driverが完全に削除されました。 USB ケーブルをパソコン、WS009KE からはずしてください。

- 3. Windows XP/2000 をご利用の場合
  - ・ USB ドライバは Windows XP Home Edition/Professional, Windows 2000 Professional に対応して おります。
  - ・ 画面表示は Windows XP を使用した場合の一例です。お使いのパソコンの環境設定等によっては、表示が異なる場合があります。
  - ・ すべてのパソコンでの動作を保証するものではありません。
- 3.1 USB ドライバのインストール

ダウンロードした WS009KE USB ドライバファイル ( WS009KE\_usb1260\_win.exe ) をダブルクリックしま す。(図 3.1-1)

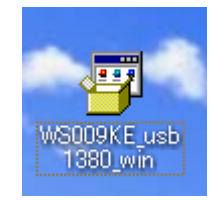

図 3.1-1 ダウンロードした USB ドライバファイル

USB ドライバをインストールする場合は、[はい]をクリックします。(図 3.1-2)

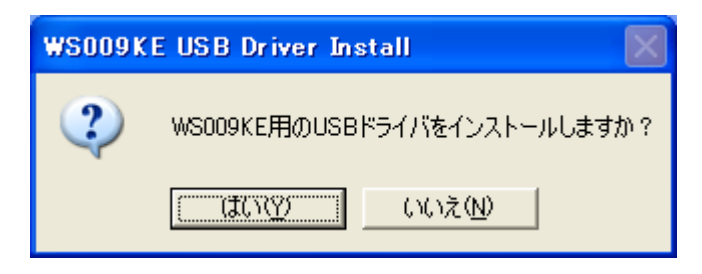

図 3.1-2 インストール確認

[次へ]をクリックして、インストール先を開始します。(図 3.1-3)

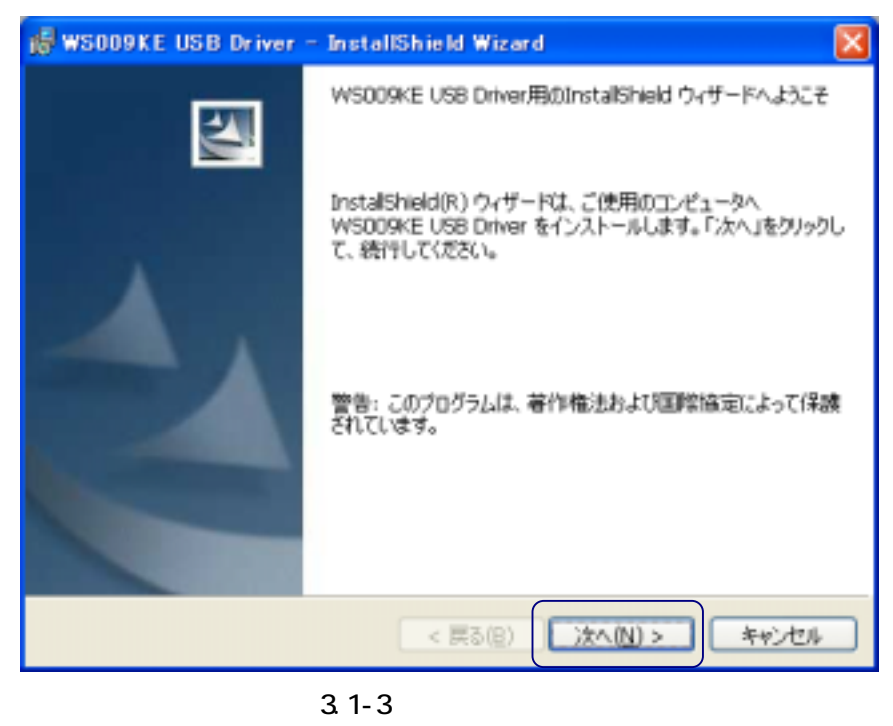

インストール先を変更する場合は、[変更]をクリックして、インストール先を変更します。 インストール先を確認して[次へ]をクリックします。(図 3.1-4)

| 🙀 WS009KE USB Driver – InstallShield Wizard                                             | ×   |
|-----------------------------------------------------------------------------------------|-----|
| インストール先のフォルダ<br>このフォルダにインストールする場合は、「次へ」をクリックしてください。別のフォルダにイ<br>ンストールする場合は、「変更」をクリックします。 | 2   |
| WS009KE USB Driver のインストール先:<br>C:¥Program Files¥KES¥WS009KE_Driver¥ 変更(の               | )   |
| InstallShield                                                                           | 211 |

図 3.1-4 インストール先選択

インストールをクリックします。(図 3.1-5)

| 🙀 WS009KE USB Driver – InstallShield Wizard                                       |
|-----------------------------------------------------------------------------------|
| プログラムをインストールする準備ができました<br>ウィザードは、インストールを開始する準備ができました。                             |
| インストールの設定を参照したり変更する場合は、「戻る」をクリックしてください。「キャンセル」をク<br>リックすると、ウィザードを終了します。<br>現在の設定: |
| セットアップ タイプ:                                                                       |
| インストール先フォルダ:<br>C:¥Program Files¥KES¥WS009KE_Driver¥                              |
| ユーザ情報:<br>タ前・                                                                     |
| 会社:                                                                               |
| InstallShield                                                                     |

図 3.1-5 インストール

インストールを開始します。

次の画面が表示されたら、[続行]をクリックします。(図 3.1-6)

| ソフトウェアのインストール                                                                                                    |
|----------------------------------------------------------------------------------------------------|
| インストールを続行した場合、システムの動作が損なわれたり、システム<br>が不安定になるなど、重大な障害を引き起こす要因となる可能性があり<br>ます。今すぐインストールを中断し、ソフトウェアベンダに連絡して<br>Windows ロゴの認定テストに合格したソフトウェアを入手することを、<br>Microsoft は強く推奨します。 |
| 続行(2) インストールの停止(2)                                                                                                    |

図 3.1-6 インストール続行

デバイスの接続 が表示されます。[OK]をクリックします。(図3.1-7)

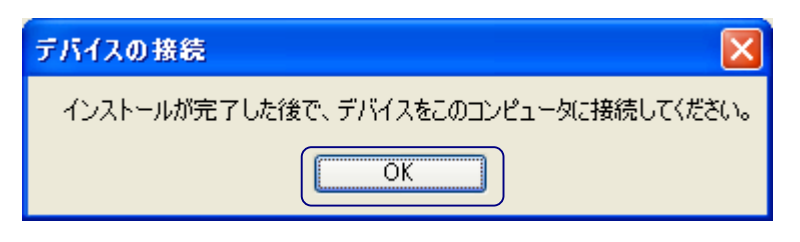

図 3.1-7 デバイスの接続

[完了]をクリックして、インストールを完了します。(図 3.1-8)

| 👹 WS009KE USB Driver | – InstallShield Wizard                                                                                   | × |
|----------------------|----------------------------------------------------------------------------------------------------|---|
|                      | InstallShield ウィザードを完了しました<br>W5009KE USB Driver のインストールを完了しました。                                         |   |
|                      | W5009KE USB Driver の購入以降にアップデートされている<br>プロケラム ファイルがある可能性があります。<br>KESのWebペーシに接続すると、最新のアップデートを確認できま<br>す。 |   |
|                      |                                                                                                    | - |
|                      | < 戻る(B) <u>完了(E)</u> キャンセル                                                                               |   |
| E                    | 図 3.1-8 インストール完了<br>16                                                                                   |   |

#### 3.2 デバイスの接続

USB ドライバをインストール後、WS009KE とパソコンを USB ケーブルで接続します。

WS009KEの電源を入れ、付属の USB ケーブルをパソコンと WS009KE に接続します。

「新しいハードウェアの検出ウィザード」が表示されます。(図 3.2-1) 「いいえ、今回は接続しません」をクリックし、[次へ]をクリックします

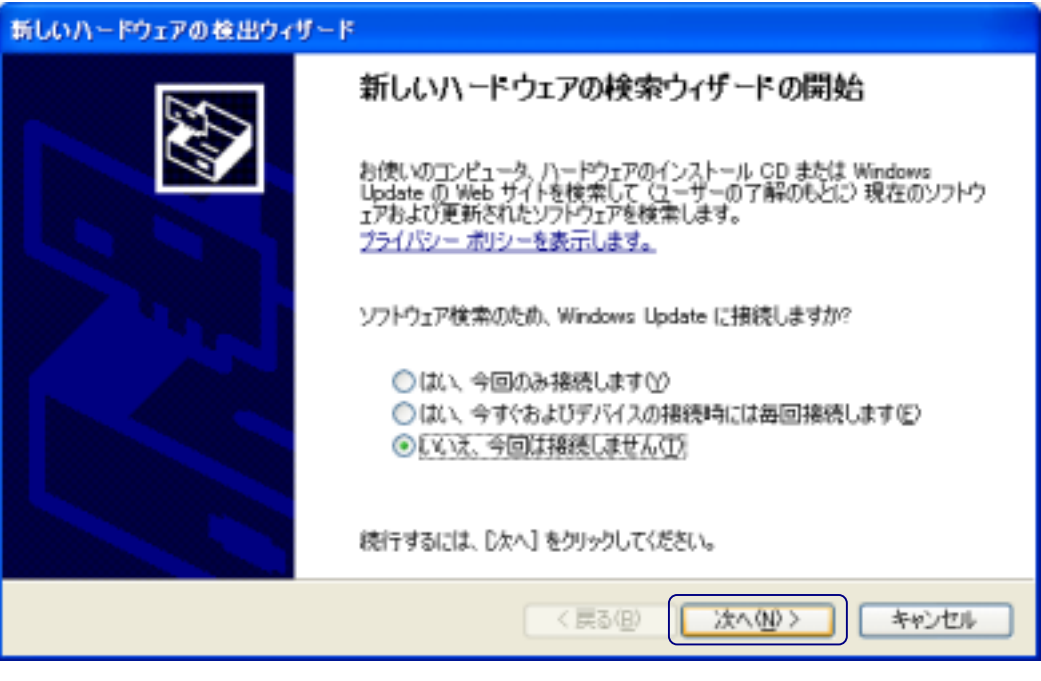

図 3.2-1 新しいハードウェアの検出ウィザード

「ソフトウエアを自動的にインストールする」を選択し、[次へ]をクリックします。(図3.2-2)

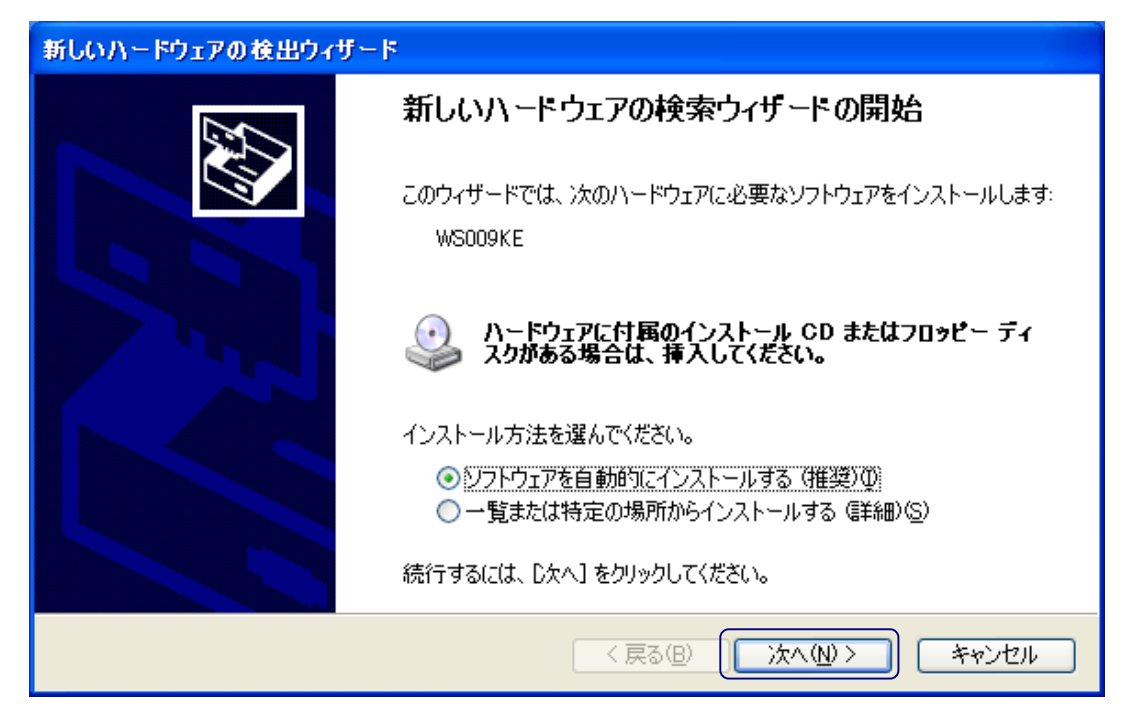

図 3.2-2 新しいハードウェアの検出ウィザードの開始

下記の画面が表示されたら [続行]をクリックします(図3.2-3)

| ለተቸታ፤ | アのインストール                                                                                                    |
|-------|----------------------------------------------------------------------------------------------------|
| 1     | このハードウェア:<br>WS009KE                                                                                                    |
|       | を使用するためにインストールしようとしているソフトウェアは、Windows XP との<br>互換性を検証する Windows ロゴ テストに合格していません。<br>に <u>のテストが重要である理由</u> )                                                                    |
|       | インストールを続行した場合、システムの動作が損なわれたり、システム<br>が不安定になるなど、重大な障害を引き起こす要因となる可能性があり<br>ます。今すぐインストールを中断し、Windows ロゴ テストに合格したソフ<br>トウェアが入手可能かどうか、ハードウェア ベンダーに確認されることを、<br>Microsoft は強くお勧めします。 |
|       | 続行(C) インストールの停止(S)                                                                                                    |
|       | 図 3.2-3 ハードウェアのインストール                                                                                                    |

新しいハードウェアの検出ウィザードの[完了]をクリックします。(図3.2-4)

| 新しいハードウェアの検出ウィザー | ۴                                                                        |
|------------------|--------------------------------------------------------------------------|
|                  | <b>新しいハードウェアの検索ウィザードの完了</b><br>次のハードウェアのソフトウェアのインストールが完了しました:<br>WS009KE |
|                  | [完了] をクリックするとウィザードを閉じます。                                                 |
|                  | < 戻る(B) <b>完了</b> キャンセル                                                  |

図 3.2-4 新しいハードウェアの検出ウィザード完了

以上で USB ドライバのインストール、デバイスの接続が完了しました。 WS009KE ユーティリティを使用することができます、 3.3 USB ドライバのアンインストール

USB ドライバのアンインストールの方法を説明します。

\* ご注意 \*

WS009KE を USB で接続した状態で行ってください。

「スタート」 「マイコンピュータ」の順にクリックし、システムタスクの「プログラムの追加と削 除」をクリックします。

「WS009KE USB Driver」を選択し、[削除]をクリックします。(図 3.3-1)

| 🐻 ว่ายวี่วีมดม                                    | 自加と削除                                              |                      |                      |
|---------------------------------------------------|----------------------------------------------------|----------------------|----------------------|
| 5                                                 | 現在インストールされているプログラム:                                | 並べ替え( <u>S</u> ): 名前 | ~                    |
| プログラムの<br>変更と削除(H)                                | WS009KE USB Driver<br>サポート情報を参照するには、ここをクリックしてください。 | サイズ<br>使用頻度          | <u>2.07MB</u> 🔼<br>低 |
| フログラムの<br>追加( <u>N</u> )                          | コンピュータからこのプログラムを削除するには、開順除] をクリックしてください。           |                      | 削除                   |
| していたい<br>Windows<br>コンボーネントの<br>追加と削除( <u>A</u> ) |                                                    |                      |                      |
| ですり<br>プログラムの<br>アクセスと<br>既定の設定(Q)                |                                                    |                      |                      |
|                                                   |                                                    |                      |                      |
|                                                   |                                                    |                      |                      |

#### 図 3.3-1 プログラムの追加と削除

[はい]をクリックします。(図 3.3-2)

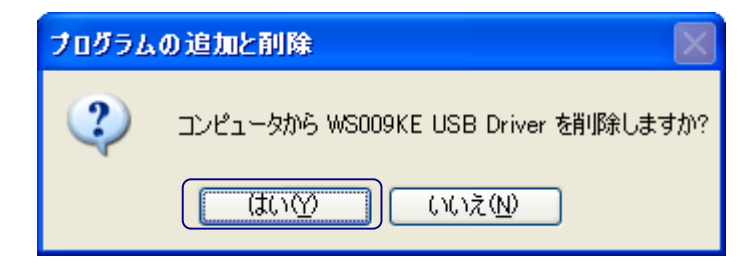

図 3.3-2 プログラムの追加と削除

デバイスを完全に削除するために、デバイスマネージャを確認します。

\* ご注意 \*

以下の操作は、電源を入れたWS009KEとパソコンをUSBケーブルで接続したまま行ってください。

「スタート」 「マイコンピュータ」の順にクリックし、マイコンピュータの

「システムのタスク」から「システム情報を表示する」をクリックします。(図3.3-3)

| 💈 マイ コンピュータ                                                     |
|-----------------------------------------------------------------|
| ファイル(E) 編集(E) 表示(V) お気に入り(A) ツール(T) ヘルプ(H)                      |
| 🕝 戻る 🔹 🌍 🖕 検索 🎼 フォルダ 🛄 🕶                                        |
| דאראר 😰 😼 דאר ארא אראין דאר דאר דאר דאר דאר דאר דאר דאר דאר דאר |
| このコンピュータに保管されているファイル                                            |
| システムのタスク 🔹                                                      |
| システム情報を表示する     ・・・・・・・・・・・・・・・・・・・・・・・・・・・・・・・・・               |
| し、設定を変更する                                                       |
|                                                                 |
|                                                                 |
| 図 3.3-3 マイコンピュータ                                                |

システムのプロパティから、「ハードウエア」 「デバイスマネージャ」をクリックします。(図3.3-4)

| システムのプロパティ 🛛 🛛 🔀                                                                                                    |
|----------------------------------------------------------------------------------------------------|
| 全般 コンピュータ名 ハードウェア 詳細設定 システムの復元 自動更新 リモート                                                                                     |
| ハードウェアの追加ウィザード<br>パードウェアの追加ウィザードを使うと、ハードウェアのインストールができま<br>す。                                                                 |
| ハードウェアの追加ウィザード(H)                                                                                                    |
| デバイス マネージャ デバイス マネージャは、コンピュータにインストールされているすべてのハード ウェア デバイスを表示します。デバイス マネージャを使って、各デバイスのプ ロパティを変更できます。 ドライバの署名(5) デバイス マネージャ(0) |
| ハードウェア プロファイルを使うと、別のハードウェアの構成を設定し、格納<br>することができます。                                                                           |
| רילעבר אראינד אראינ <u>ר</u>                                                                                                 |
| OK キャンセル 適用(A)                                                                                                    |

図 3.3-4 システムのプロパティ

モデムの[+]をクリックし、WS009KE が表示されたら、右クリックして メニューから[削除(U)]をクリックします。(図 3.3-5)

| 鳥 デバイス マネージャ                                                                                                    |            |
|----------------------------------------------------------------------------------------------------|------------|
| ファイル(E) 操作( <u>A</u> ) 表示(V) ヘルブ(H)                                                                                                    |            |
|                                                                                                    |            |
| <ul> <li>■ ■ NARIKAWA-XP</li> <li>■ ■ DVD/CD-ROM ドライブ</li> <li>■ ■ IDE ATA/ATAPI コントローラ</li> <li>■ ■ USD (Universit Second Dec) コントローラ</li> </ul> |            |
| <ul> <li>         ・・・・・・・・・・・・・・・・・・・・・・・・・・・・・</li></ul>                                                                                         |            |
| 選択したデバイスのドラ ハードウェア変更のスキャン(A)                                                                                                    | -          |
| プロパティ( <u>R</u> )                                                                                                    | 10         |
| スタート マイコンピュータ                                                                                                    | <b>_</b> 7 |

図 3.3-5 システムのプロパティ

デバイスの削除の確認が表示されたら、[OK]をクリックします。(図3.3-6)

| デバイスの削除の確認                    | 2× |
|-------------------------------|----|
| WS009KE                       |    |
| 警告: システムからこのデバイスを削除しようとしています。 |    |
|                               |    |
|                               |    |
| OK         キャンセル              |    |

図 3.3-6 システムのプロパティ

以上でWS009KEのUSB Driverが完全に削除されました。 USB ケーブルをパソコン、WS009KE からはずしてください。